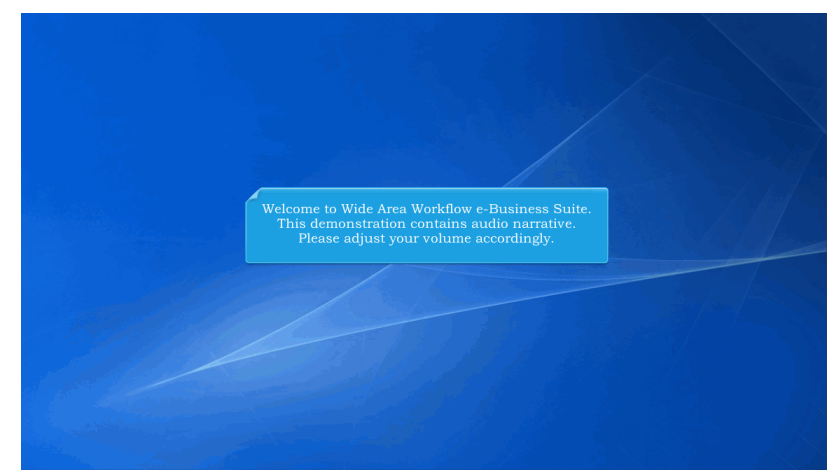

Welcome to Wide Area Workflow e-Business Suite. This demonstration contains audio narrative. Please adjust your volume accordingly.

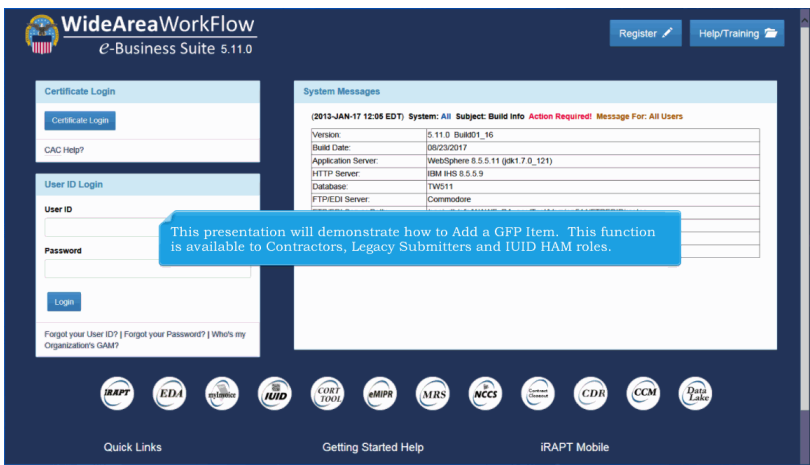

This presentation will demonstrate how to Add a GFP Item. This function is available to Contractors, Legacy Submitters and IUID HAM roles.

| Se Update IUID                                         |             |                             |  |
|--------------------------------------------------------|-------------|-----------------------------|--|
| Use to record something new that happened to an exit   | ting item   |                             |  |
| Scorrect IUID                                          |             |                             |  |
| Use to modify or remove existing data that was entere  | d in error  |                             |  |
| Se Update Non-Ull GFP                                  |             | light the Add TITTE light   |  |
| Use to update Non-UII GFP information that exists in t | he registry | nek me <b>Add ford</b> mik. |  |
| Q Queries                                              |             |                             |  |
| Use various queries to find items in the registry      |             |                             |  |
| 2 Liato                                                |             |                             |  |
|                                                        |             |                             |  |

Click the Add IUID link.

| IUID Registry Metrics User Type Info Exit                           |                                          | Printer Friendly |
|---------------------------------------------------------------------|------------------------------------------|------------------|
| Control - Add IUID: Record Type CPP Item C Endedded Item - Required |                                          |                  |
| Continue Cancel Help                                                |                                          |                  |
|                                                                     | Select the <b>GFP Item</b> radio button. |                  |
|                                                                     |                                          |                  |
|                                                                     |                                          |                  |
|                                                                     |                                          |                  |

Select the GFP Item radio button.

| IUID Registry Metrics User Type Info Exit |                                 | Printer Friendly |
|-------------------------------------------|---------------------------------|------------------|
| Contractor - Add IUID: Record Type        |                                 |                  |
| GFP Item                                  |                                 |                  |
| • red                                     |                                 |                  |
| Continue Cancel Help                      |                                 |                  |
|                                           |                                 |                  |
|                                           | Click the <b>Continue</b> link. |                  |
|                                           |                                 |                  |
|                                           |                                 |                  |
|                                           |                                 |                  |
|                                           |                                 |                  |
|                                           |                                 |                  |
|                                           |                                 |                  |
|                                           |                                 |                  |
|                                           |                                 |                  |

Click the Continue link.

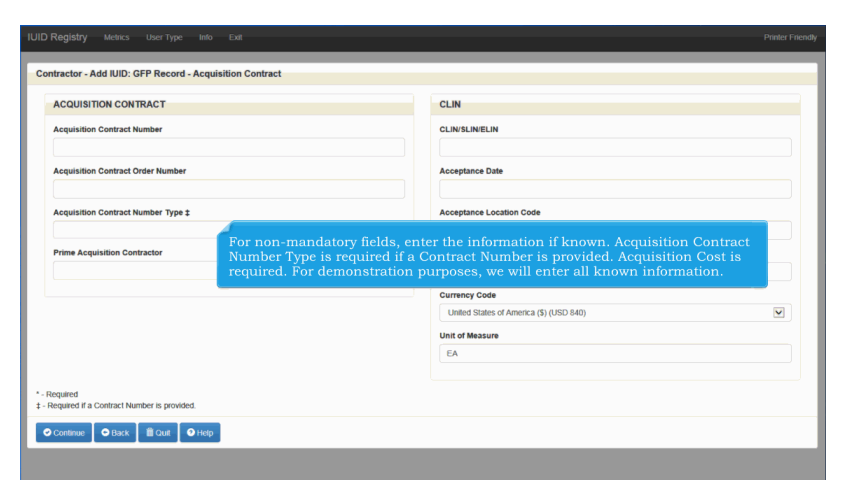

For non-mandatory fields, enter the information if known. Acquisition Contract Number Type is required if a Contract Number is provided. Acquisition Cost is required. For demonstration purposes, we will enter all known information.

| ACQUISITION CONTRACT                                                                                                    | CLIN                                                    |   |
|----------------------------------------------------------------------------------------------------|---------------------------------------------------------|---|
| Acquisition Contract Number                                                                                                    | CLIN/SLIN/ELIN                                          |   |
| HQ03381W0722                                                                                                    | 1001                                                    |   |
| Acquisition Contract Order Number                                                                                                    | Acceptance Date                                         |   |
| KHN                                                                                                    | 2017-08-25                                              |   |
| Acquisition Contract Number Type ‡                                                                                                    | Acceptance Location Code                                |   |
| COOPERATIVE AGREEMENT                                                                                                    | FU4417                                                  |   |
| Prime Acquisition Contractor                                                                                                    | Acquisition Cost *                                      |   |
|                                                                                                    | 500                                                     |   |
|                                                                                                    | Currency Code                                           |   |
| When satisfied with entries, click on the <b>Continue</b>                                                                                                    | ounterley obde                                          |   |
| When satisfied with entries, click on the <b>Continue</b><br>button. If no errors are found, the Add IUID: GFP                                                | United States of America (\$) (USD 840)                 | V |
| When satisfied with entries, click on the <b>Continue</b><br>button. If no errors are found, the Add IUID: GFP<br>Item Record, Custody/GFP page is displayed. | United States of America (\$) (USD 840) Unit of Measure | V |

When satisfied with entries, click on the Continue button. If no errors are found, the Add IUID: GFP Item Record, Custody/GFP page is displayed.

| V |
|---|
|   |
|   |
|   |

Enter all GFP/Custody information: Custodial Contract Number; Custodial Contract Order Number, Custodial Contract Number Type; one Commercial and Government Entity (CAGE), Department of Defense Activity Address Code (DoDAAC) or DUNS; Received Date, Category Code, and Status Code are required.

|                                 | nnus t                                                                                                    |
|---------------------------------|----------------------------------------------------------------------------------------------------|
| HQ033714W0722                   |                                                                                                    |
| Custodial Contract Order Number |                                                                                                    |
| KHN                             | Note that for a GFP Item, it is preferable to use a CAGE Code or a DUNS<br>rather than a DoDAAC. For demonstration purposes, we will enter both |
| Custodial Contract Nober Type   | factor than a Dobarto. For demonstration purposes, we will enter both.                                                                          |
| COOPERAT AGREEMENT              | 2017-08-25                                                                                                    |
| CAGE ‡                          | Category Code *                                                                                                    |
| 1QU78                           | When satisfied with entries, click on the <b>Continue</b> button. If there are                                                                  |
| DODAAC ‡                        | no errors, the Add IUID: GFP Item Record - Pedigree page is displayed.                                                                          |
| S0512A                          | к                                                                                                    |
|                                 |                                                                                                    |

Note that for a GFP Item, it is preferable to use a CAGE Code or a DUNS rather than a DoDAAC. For demonstration purposes, we will enter both.When satisfied with entries, click on the Continue button. If there are no errors, the Add IUID: GFP Item Record - Pedigree page is displayed.

| IUID Registry Metrics User Type Info Exit    | Printer Friends                   |
|----------------------------------------------|-----------------------------------|
| Contractor - Add IUID: GFP Record - Pedigree |                                   |
|                                              |                                   |
| UID Type*                                    | Use this UII?                     |
| UID1                                         | UII *2                            |
| GIAI Sele                                    | Ull Type                          |
| ESN<br>VIN                                   | Ship-to Location Code             |
|                                              | Happfacturar Coda                 |
| Original Part Number                         |                                   |
|                                              | Manufacturer ID                   |
| Current Part Number                          |                                   |
| Current Part Number Effective Date           | rom the <b>UID Type</b> dropdown. |
| Batch/Lot                                    |                                   |
|                                              | Description *                     |
| Serial Number                                |                                   |
|                                              |                                   |
|                                              |                                   |

Select an UID Type from the UID Type dropdown.

| IUID                                                                                                    |                                                       |
|----------------------------------------------------------------------------------------------------|-------------------------------------------------------|
| UID Type *                                                                                                    | Use this UII?                                         |
| UID1                                                                                                    | UII*2                                                 |
| D - CAGE<br>LD - DoDAAC                                                                                                    | Ship-to Location Code                                 |
| LD - ARISH 11,220<br>UN - DUNS<br>LH - EHIBCC<br>RH - Health Industry Business Communications Council<br>0 - EAN UCC<br>1 - EAN UCC | Manufacturer Code                                     |
| 2 - EAN.UCC<br>3 - EAN.UCC<br>4 - EAN.UCC<br>5 - EAN.UCC<br>6 - FAN.UCC                                                             | Manufacturer ID                                       |
| 7 - EAN.UCC<br>8 - EAN.UCC<br>9 - EAN.UCC                                                                                           | National Stock Number                                 |
|                                                                                                    | Warranty Indicator                                    |
| Select an Issuir                                                                                                    | ng Agency Code from the Issuing Agency Code dropdown. |

Select an Issuing Agency Code from the Issuing Agency Code dropdown.

| IUID Registry Metrics User Type Into         | Exat                  | Printer Fin           |
|----------------------------------------------|-----------------------|-----------------------|
| Contractor - Add IUID: GFP Record - Pedigree |                       |                       |
| IUID                                         |                       |                       |
| UID Type *                                   | ι                     | Use this UII?         |
| UID1                                         |                       | uii *2                |
| Issuing Agency                               |                       |                       |
| D - CAG                                      | ⊻ s                   | Ship-to Location Code |
| Enterprise Identifier *                      |                       |                       |
| 1QU78                                        |                       | Manufacturer Code     |
| Original Part Number                         |                       | V                     |
|                                              | n                     | Manufacturer ID       |
| Current Part Number                          |                       |                       |
|                                              | N                     | National Stock Number |
| Current Part Number Effective Date           |                       |                       |
| Batch/Lot                                    | Enter an <b>Enter</b> | prise Identifier.     |
|                                              |                       | Description *         |
| Serial Number *                              |                       |                       |
|                                              |                       |                       |
|                                              |                       |                       |

Enter an Enterprise Identifier.

| Page  | 7 | of  | 13 |
|-------|---|-----|----|
| I ayu | / | UI. | 10 |

| ID                                 |                        |   |
|------------------------------------|------------------------|---|
| UID Type *                         | Use this UII?          |   |
| UID1                               | DS0512A0722141630      |   |
| Issuing Agency Code *              | UII *z                 |   |
| D - CAGE                           |                        |   |
| Enterorise Identifier *            | Ship-to Location Code  |   |
| S0512A                             |                        |   |
| Original Part Number               | Manufacturer Code      |   |
| onginal Part Hamber                |                        | ~ |
| Current Part Number                | Manufacturer ID        |   |
| Current Part Number Effective Date | Enter a Serial Number. |   |
| Batch/Lot                          | Warranty Indicator     |   |
|                                    |                        | ~ |

## Enter a Serial Number.

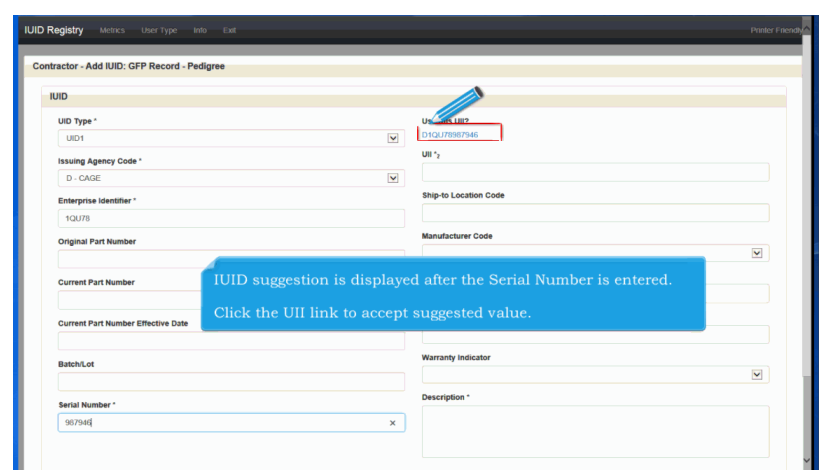

IUID suggestion is displayed after the Serial Number is entered.

Click the UII link to accept suggested value.

| OID Type -                                                                                 | Use this oil?            |
|--------------------------------------------------------------------------------------------|--------------------------|
| UID1                                                                                       | DS0512AD722141630        |
| Issuing Agency Code *                                                                      | UII *2                   |
| D - CAGE                                                                                   | DS0512A0722141630        |
| Enterprise Identifier *                                                                    | Ship-to Location Code    |
| S0512A                                                                                     |                          |
| Original Part Number                                                                       | Manufacturer Code        |
|                                                                                            |                          |
| Current Part Number                                                                        |                          |
| Ent                                                                                        | er a <b>Description.</b> |
| Current Part Number Effective Date                                                         | National Stock Number    |
|                                                                                            |                          |
| Batch/Lot                                                                                  | Warranty Indicat         |
|                                                                                            |                          |
| Serial Number *                                                                            | Description *            |
| 0722141630                                                                                 | Description              |
|                                                                                            |                          |
|                                                                                            |                          |
|                                                                                            |                          |
| aired                                                                                      |                          |
| ast one is required<br>I and GIAI are mixed case. UII with other types must be upper case. |                          |
|                                                                                            |                          |
| ontinue 오 Back 🔲 Quit 😌 Help                                                               |                          |

# Enter a Description.

| oid type -                                                                                                    | Use this Ull?                   |   |
|----------------------------------------------------------------------------------------------------|---------------------------------|---|
| UID1                                                                                                    | DS0512A0722141630               |   |
| ssuing Agency Code *                                                                                                    | UII *2                          |   |
| D - CAGE                                                                                                    | DS0512A0722141630               |   |
| Enterprise Identifier *                                                                                                    | Ship-to Location Code           |   |
| S0512A                                                                                                    |                                 |   |
| Original Part Number                                                                                                    | Manufacturer Code               |   |
|                                                                                                    |                                 | ~ |
| Current Part Number                                                                                                    | Manufacturer ID                 |   |
|                                                                                                    |                                 |   |
| Current Part Number Effective Date                                                                                                    | National Stock Number           |   |
|                                                                                                    | Click the <b>Continue</b> link. |   |
| Batch/Lot                                                                                                    |                                 | V |
| Read of Minister of                                                                                                    | Description *                   |   |
| 0722144520                                                                                                    | Description                     |   |
| 0122191000                                                                                                    |                                 |   |
|                                                                                                    |                                 |   |
|                                                                                                    |                                 |   |
| in A                                                                                                    |                                 |   |
| one is required                                                                                                    |                                 |   |
| Final Old Lang and and a state of the other hands and has been as a state of the state of the st |                                 |   |
| and Givi are mixed case. Oil with other types must be upper case.                                                                                                    |                                 |   |

Click the Continue link.

| ractor - Add IUID: GFP Record                                                                                                    | J - Marks                                                                                                    |   |
|----------------------------------------------------------------------------------------------------|----------------------------------------------------------------------------------------------------|---|
| Marks                                                                                                    |                                                                                                    |   |
|                                                                                                    | Markey Code 1                                                                                                    |   |
| D1QU78986543                                                                                                    | maixer Coue                                                                                                    | ~ |
| Contents *                                                                                                    | Marker ID *                                                                                                    |   |
| UID                                                                                                    |                                                                                                    |   |
| Medium * A Den<br>identii<br>is reco                                                                                                    | red mark is an definite only assigned to the item. When a "Defined" UID mark proded, a physical mark is required, and an additional screen is displayed.                                                                                                    |   |
| Medium * A Deni<br>identii<br>is reco<br>D1QU78986543                                                                                                    | free mark is all definited and mark that is not actually on the refin, it is all free and a signed to the item. When a Defined 'UID mark brided, a physical mark is required, and an additional screen is displayed.                                                                                                    | v |
| Medium * A Definition of the formation of the formation o | free mark is all definited and and that is not actually on the refin, it is all free and the second second se | V |
| Medium * A Den<br>identi<br>Value *<br>D1QU7896543<br>Effective Date *                                                                                                    | The following rules apply to Marks:<br>• The following rules apply to Marks:                                                                                                    | V |
| Medium * A Den<br>identi<br>bis reco<br>DIQU78996543<br>Effective Date *                                                                                                    | The following rules apply to Marks:<br>• The following rules apply to Marks:<br>• The following rules apply to Marks:<br>• There must be at least one Mark group whose Content is "UID".<br>• If there are multiple Mark groups whose Contents are "UID".                                                                                                    | V |
| Medium · A Deni<br>identi<br>is reco<br>Value ·<br>D10///806543<br>Effective Date ·<br>epirod                                                                                                    | The following rules apply to Marks:<br>• The following rules apply to Marks:<br>• There must be at least one Mark group whose Content is "UID".<br>• If there are multiple Mark groups whose Content is "UID".<br>• If there are multiple Mark groups whose Content are "UID",<br>none may have a Medium Code of "DEFINED".<br>• If the Medium Code is "DEFINED". Note<br>other Mark groups recorded whose Content is not "UID".<br>• If the Mark groups recorded whose Content is not "UID".                                                                                                    | V |

The following rules apply to Marks:

- There must be at least one Mark group whose Content is "UID".
- If there are multiple Mark groups whose Contents are "UID", none may have a Medium Code of "DEFINED".
- If the Medium Code is "DEFINED", there must be one or more other Mark groups recorded whose Content is not "UID". Note that "DEFINED" is allowed only for Legacy or GFP items.

A Defined mark is an identification mark that is not actually on the item; it is an identification mark that is only assigned to the item. When a "Defined" UID mark is recorded, a physical mark is required, and an additional screen is displayed.

| IUID Registry Metrics Us            | er Type Info Exit                                                                                                    |                                                    |                                                                                                    | Printer Friendly |
|-------------------------------------|----------------------------------------------------------------------------------------------------|----------------------------------------------------|----------------------------------------------------------------------------------------------------|------------------|
| Contractor - Add IUID: GFP I        | Record - Marks                                                                                                    |                                                    |                                                                                                    |                  |
| Marks                               |                                                                                                    |                                                    |                                                                                                    |                  |
| UII                                 |                                                                                                    |                                                    | Marker Code *                                                                                                    |                  |
| D1QU78986543                        |                                                                                                    |                                                    | D - CAGE                                                                                                    | •                |
| Contents *                          |                                                                                                    |                                                    | Marker ID *                                                                                                    |                  |
| UID                                 |                                                                                                    |                                                    | 1QU78                                                                                                    |                  |
| Medium *                            |                                                                                                    |                                                    | Bagged/ Tagged                                                                                                    |                  |
| 2D COMPLIANT                        | 3                                                                                                    | ~                                                  |                                                                                                    |                  |
| Value *                             |                                                                                                    |                                                    | Set '                                                                                                    |                  |
| D1QU78986543                        |                                                                                                    |                                                    | SET 1                                                                                                    | ×                |
| Effective Date *                    |                                                                                                    |                                                    |                                                                                                    |                  |
| 2017-08-25                          |                                                                                                    |                                                    |                                                                                                    |                  |
| * - Required<br>© Continue © Back 1 | If there are two or more Mark groups<br>(fiffective Date - Effective Date, Conter-<br>groups is loaded. The rest is rejected a<br>within the Mark groups in the file or b<br>database.<br>• 'UID Marks may not have gaps of tim<br>• Mark contents are restricted to a list<br>- Type Designation Mark Value and Ve<br>UID Registry does not allow the remov | s wh<br>nts<br>betw<br>ne.<br>of a<br>esse<br>oval | ere each element has the same value<br>* Contents, etc.), only one of the matching<br>duplicate mark. Duplicates can be found<br>een the ones in the file and the ones in the<br>acceptable values.<br>H Class Mark Value must be upper case. The<br>of a Mark. Doing so violates these rules. |                  |

• If there are two or more Mark groups where each element has the same value (Effective Date = Effective Date, Contents = Contents, etc.), only one of the matching groups is loaded. The rest is rejected as a duplicate mark. Duplicates can be found within the Mark groups in the file or between the ones in the file and the ones in the database.

• IUID Marks may not have gaps of time.

• Mark contents are restricted to a list of acceptable values.

• Type Designation Mark Value and Vessel Class Mark Value must be upper case. The IUID Registry does not allow the removal of a Mark. Doing so violates these rules.

| UII               | Marker Code *                                 |   |
|-------------------|-----------------------------------------------|---|
| D1QU78986543      | D - CAGE                                      | ~ |
| Contents *        | Marker ID *                                   |   |
| UID               | 1QU78                                         |   |
| Medium *          | Bagged/ Tagged                                |   |
| 2D COMPLIANT      |                                               |   |
| Value *           | Set *                                         |   |
| D1QU78986543      | SET 1                                         | ~ |
| Effective Date *  |                                               |   |
| 2017-08-25        |                                               |   |
|                   |                                               |   |
| Enter required in | formation and click the <b>Continue</b> link. |   |

Enter required information and click the Continue link.

| ntra<br>Sp<br>Ef | ectiv | - / | ool | ing   | D:<br>or | GFF<br>Tes | Re | cord -<br>uipme | Spec<br>nt | al Tooling or Test Equipment |  |
|------------------|-------|-----|-----|-------|----------|------------|----|-----------------|------------|------------------------------|--|
| ŀ                |       |     | lua | ust 2 | 01       | 7          | ,  |                 | ł          |                              |  |
|                  | u M   | •   | Ти  | We    | Π        | F          | Sa |                 | t          | V                            |  |
| 1                | 0 3   | 1   | 1   | 2     | 3        | 4          | 5  |                 | 1          |                              |  |
|                  | 6 7   | ,   | 8   | 9     | 10       | 11         | 12 |                 | T.         |                              |  |
| 1                | 3 1   | 4   | 15  | 16    | 17       | 18         | 19 |                 |            |                              |  |
| 1                | 0 2   | 1   | 22  | 23    | 24       | 2          | 26 | ٩ľ              | HID        |                              |  |
| 1                | 7 2   | 8   | 29  | 30    | 31       | 1          | 2  |                 |            | 1                            |  |
| L                | 3 4   | 1   | 5   | 6     | 7        | 8          | 9  |                 | I.         |                              |  |
| L                | _     |     | Т   | oday  | '        | _          | -  |                 |            |                              |  |
|                  |       |     |     |       |          |            |    |                 |            | Enter Effective Date.        |  |
|                  |       |     |     |       |          |            |    |                 |            |                              |  |
|                  |       |     |     |       |          |            |    |                 |            |                              |  |

Enter Effective Date.

| ontractor - Add IUID: GF<br>Special Tooling or Te | P Record - Special Tooling or Test | est Equipment                            | -                                     |                                   |  |
|---------------------------------------------------|------------------------------------|------------------------------------------|---------------------------------------|-----------------------------------|--|
| Effective Date *                                  |                                    |                                          |                                       |                                   |  |
| Status *                                          | IG OR TEST EQUIPMENT               |                                          | aler Status k                         |                                   |  |
| SPECIAL TOOLING (S<br>Required                    |                                    |                                          | 000.34405                             |                                   |  |
| Continue Back                                     | E Quit Help                        |                                          |                                       |                                   |  |
|                                                   |                                    |                                          |                                       |                                   |  |
|                                                   | (                                  |                                          |                                       |                                   |  |
|                                                   | or Test Equipme                    | om the drop-down<br>nt, Special Test Equ | menu. Options are<br>upment and Speci | Not Special Toolin<br>al Tooling. |  |

Select a status from the drop-down menu. Options are Not Special Tooling or Test Equipment, Special Test Equipment and Special Tooling.

| ffective Date *                       |   |  |
|---------------------------------------|---|--|
| 2017-08-25                            |   |  |
| tatus "                               |   |  |
| NOT SPECIAL TOOLING OR TEST EQUIPMENT | V |  |
|                                       |   |  |

Click the Continue link.

| Reference Pro                                                             | curement Identifier      | Contract Number                    | Contract C                            | Order Number                                | Contract Order N | lumber Type   | DUNS   | CAGE       | DODAAC             | Sent          | Received            | Category | Status   | Actio |
|---------------------------------------------------------------------------|--------------------------|------------------------------------|---------------------------------------|---------------------------------------------|------------------|---------------|--------|------------|--------------------|---------------|---------------------|----------|----------|-------|
|                                                                           | >                        | HQ033714W0722                      | KHIN                                  |                                             | COOPERATIVE A    | GREEMENT      |        | 1QU78      | S0512A             | 2017-08-25    | 2017-08-25          | E        | к        | € Ed  |
| M.C.                                                                      | -                        |                                    |                                       |                                             |                  |               |        |            |                    |               |                     |          |          | e     |
| + Add                                                                     |                          |                                    |                                       |                                             |                  |               |        |            |                    |               |                     |          | _        | -     |
| Contents                                                                  | Medium                   | Value                              | N                                     | Marker Code                                 | Marker ID        | Bagged/ Ta    | agged  | Eff        | ective             | Removed       | Set                 | Action   |          |       |
| UID                                                                       | 2D COMPLIANT             | D1QU789865                         | 43 E                                  | D                                           | 1QU78            | N             |        | 201        | 7-08-25            |               | SET 1               | 🕑 Edit   | O Delete |       |
|                                                                           |                          |                                    |                                       |                                             |                  |               |        |            |                    |               |                     |          |          |       |
|                                                                           |                          |                                    |                                       |                                             |                  |               |        |            |                    |               |                     |          |          |       |
| Item Owner                                                                |                          |                                    |                                       |                                             |                  |               |        |            |                    |               |                     |          |          |       |
| Hem Owner                                                                 |                          |                                    |                                       |                                             |                  |               |        |            |                    |               |                     |          |          | e     |
| + Add<br>Effective Da                                                     | te                       | D                                  | oD or Feder                           | ral Entity                                  |                  |               |        | Do         | D Status           |               |                     | Action   |          | e     |
| + Add<br>Effective Da                                                     | te                       | D                                  | oD or Feder                           | ral Entity                                  |                  |               |        | Do         | D Status           |               |                     | Action   |          | e     |
| + Add<br>Effective Da                                                     | nte<br>Ning or Test Equi | D<br>Review da                     | 10D or Feder<br>Ita and               | ral Entity<br>I use the .                   | Add, Edit        | and <b>De</b> | lete l | Do<br>inks | D Status<br>to mak | e chang       | es as no            | Action   |          | 6     |
| tem Owner Add Effective Da Special Too Add                                | tte<br>Ning or Test Equi | Review da                          | oD or Feder<br>Ita and                | ral Entity<br>I use the .                   | Add, Edit        | and <b>De</b> | lete 1 | Do<br>inks | D Status<br>to mak | e chang       | ges as no           | Action   |          | e     |
| + Add<br>Effective Da<br>Special Too<br>+ Add<br>Effective Da             | nte<br>Ning or Test Equi | D<br>Review da<br>Status           | DoD or Feder                          | ral Entity<br>l use the .                   | Add, Edit        | and <b>De</b> | lete l | Do<br>inks | D Status<br>to mak | e chang<br>Ac | jes as no           | Action   |          | G     |
| Add<br>Effective Da<br>Special Too<br>+ Add<br>Effective Da<br>2017-08-25 | te<br>Iling or Test Equi | Review da<br>Status<br>NOT SPECIAL | DoD or Feder<br>ata and<br>TOOLING OF | rai Entity<br>I use the .<br>DR TEST EQUIPM | Add, Edit        | and <b>De</b> | lete l | Do<br>inks | D Status<br>to mak | e chang<br>Ac | tion<br>Edit ⊗Deket | Action   |          | G     |

Review data and use the Add, Edit and Delete links to make changes as needed.

| + Add                                                                                                    |                               |                        |                                                                |                 |        |
|----------------------------------------------------------------------------------------------------|-------------------------------|------------------------|----------------------------------------------------------------|-----------------|--------|
| Effective Date                                                                                                    | DoD or Federal Entity         |                        | DoD Status                                                     | Action          | n      |
|                                                                                                    |                               |                        |                                                                |                 |        |
| Special Tooling or Test Ec                                                                                                    | quipment                      |                        |                                                                |                 |        |
| + Add                                                                                                    |                               |                        |                                                                |                 |        |
| Effective Date                                                                                                    | Status                        |                        |                                                                | Action          |        |
| 2017-08-25                                                                                                    | NOT SPECIAL TOOLING OR TEST E | EQUIPMENT              |                                                                | 🗭 Edit 🛞 Delete |        |
|                                                                                                    |                               |                        |                                                                |                 |        |
|                                                                                                    |                               |                        |                                                                |                 |        |
| Type Designation                                                                                                    | When finished, c              | lick on the <b>Fi</b>  | nish link at the bottom of t                                   | the page.       |        |
| Type Designation                                                                                                    | When finished, c              | lick on the <b>Fi</b>  | <b>nish</b> link at the bottom of t                            | the page.       |        |
| Type Designation<br>+ Add<br>Effective Date                                                                                                    | When finished, c              | click on the <b>Fi</b> | nish link at the bottom of t<br>Type Designation Value         | the page.       | Action |
| Type Designation<br>+ Add<br>Effective Date                                                                                                    | When finished, o              | lick on the <b>Fi</b>  | nish link at the bottom of t<br>Type Designation Value         | the page.       | Action |
| Type Designation  Add  Effective Date  Condition                                                                                                    | When finished, o              | lick on the <b>Fi</b>  | nish link at the bottom of t<br>Type Designation Value         | the page.       | Action |
| Type Designation<br>+ Add<br>Effective Date<br>Condition<br>+ Add                                                                                                    | When finished, o              | lick on the <b>Fi</b>  | nish link at the bottom of t<br>Type Designation Value         | the page.       | Action |
| Type Designation  Add  Effective Date  Condition  Add  Effective Date  Condition  Condition  Condit | When finished, c              | lick on the Fi         | nish link at the bottom of t<br>Type Designation Value<br>Code | the page.       | Action |
| Type Designation                                                                                                    | When finished, c              | lick on the Fi         | nish link at the bottom of t<br>Type Designation Value<br>Code | Action          | Action |

When finished, click on the Finish link at the bottom of the page.

| UID Registry Metrics User Type Info          | Exit                                                        | Printer Frie |
|----------------------------------------------|-------------------------------------------------------------|--------------|
| Contractor - Add IUID: GFP Record - Finished |                                                             |              |
| IUID Added.<br>UII: D1QU78986543             |                                                             |              |
| Add another IUID to this Contract            | u G Hosp                                                    |              |
|                                              | A message is displayed that the IUID record has been added. |              |
|                                              |                                                             |              |
|                                              |                                                             |              |
|                                              |                                                             |              |
|                                              |                                                             |              |
|                                              |                                                             |              |

A message is displayed that the IUID record has been added.

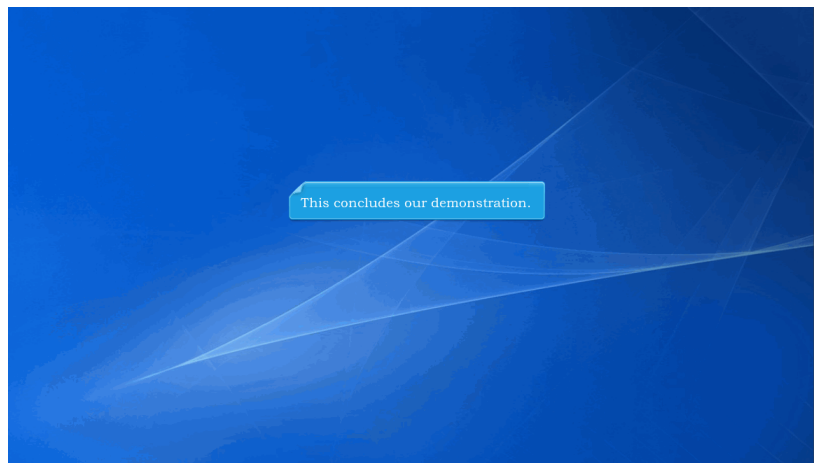

This concludes our demonstration.